## SDI/TDI Sign up Instructions

1. Go to the SDI/TDI website sign up page: <a href="https://www.tdisdi.com/signup/">https://www.tdisdi.com/signup/</a>

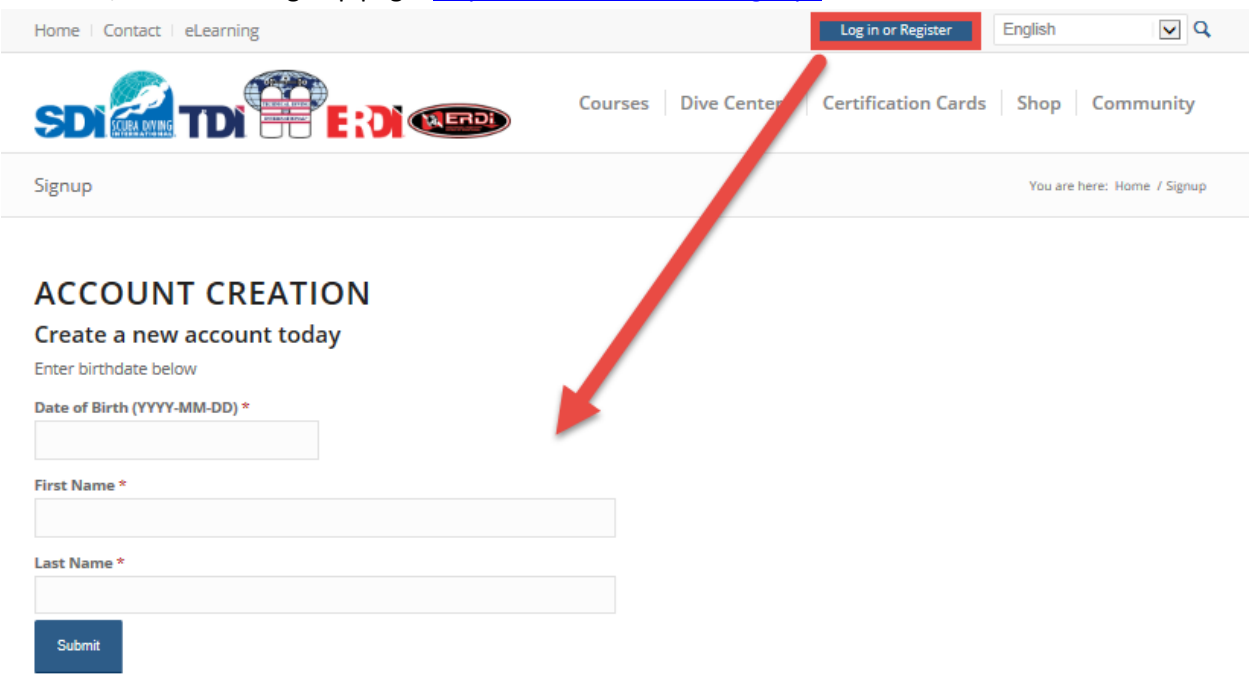

- 2. Enter your date of birth and name.
- 3. Enter your information for the New User Registration page.

There is a chat feature if you run into problems

| Home   Contact   eLearning                                                                           |                      | Log in or Register  | English 💌 🕻                | <b>a</b>                           |
|----------------------------------------------------------------------------------------------------|----------------------|---------------------|----------------------------|------------------------------------|
|                                                                                                    | Courses Dive Centers | Certification Cards | Shop Community             |                                    |
| Signup                                                                                               |                      |                     | You are here: Home / Signu | P                                  |
| NEW USER REGISTRATIC<br>Personal Information<br>Date of Birth (YYY-MM-DD)*<br>Prefix<br>Persons (72) | DN                   |                     |                            |                                    |
| First Name *                                                                                         | Middle Name          | Last Name *         |                            |                                    |
|                                                                                                    |                      |                     |                            |                                    |
| Suffix  SUFFIX  Gender  Select Gender  C  Address Country * Select Country                           |                      |                     |                            |                                    |
| State *                                                                                              |                      |                     |                            |                                    |
| Not listed                                                                                           |                      |                     |                            |                                    |
| City*                                                                                                |                      |                     |                            |                                    |
| Address 1 *                                                                                          |                      |                     |                            | Use the chat with us functionality |
| Address 2                                                                                            |                      |                     |                            | the process                        |
| Post Code *                                                                                          |                      |                     |                            |                                    |
| 3 Contact Information                                                                                |                      |                     |                            |                                    |
| Email *                                                                                              |                      |                     |                            | Chat with us!                      |

4. Once you have created an account, it will prompt you to upload a photo. This is not something that needs to be uploaded at this time, but will be the picture for your certification card so please ensure that the picture is from the neck line up, your face is clearly visible and if you wear glasses that they are removed.

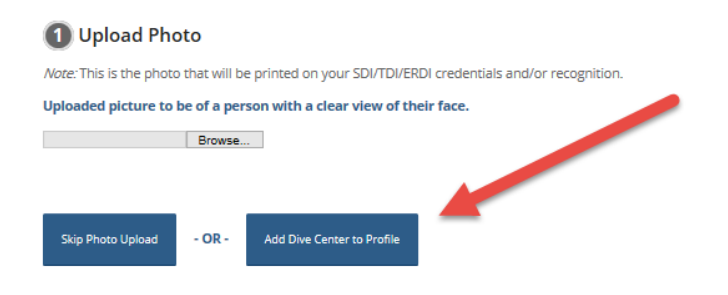

5. The next step is to find a dive center. Enter MA and find R & R Marine on the list of dive centers. Once you have located us please select "Add Facility"

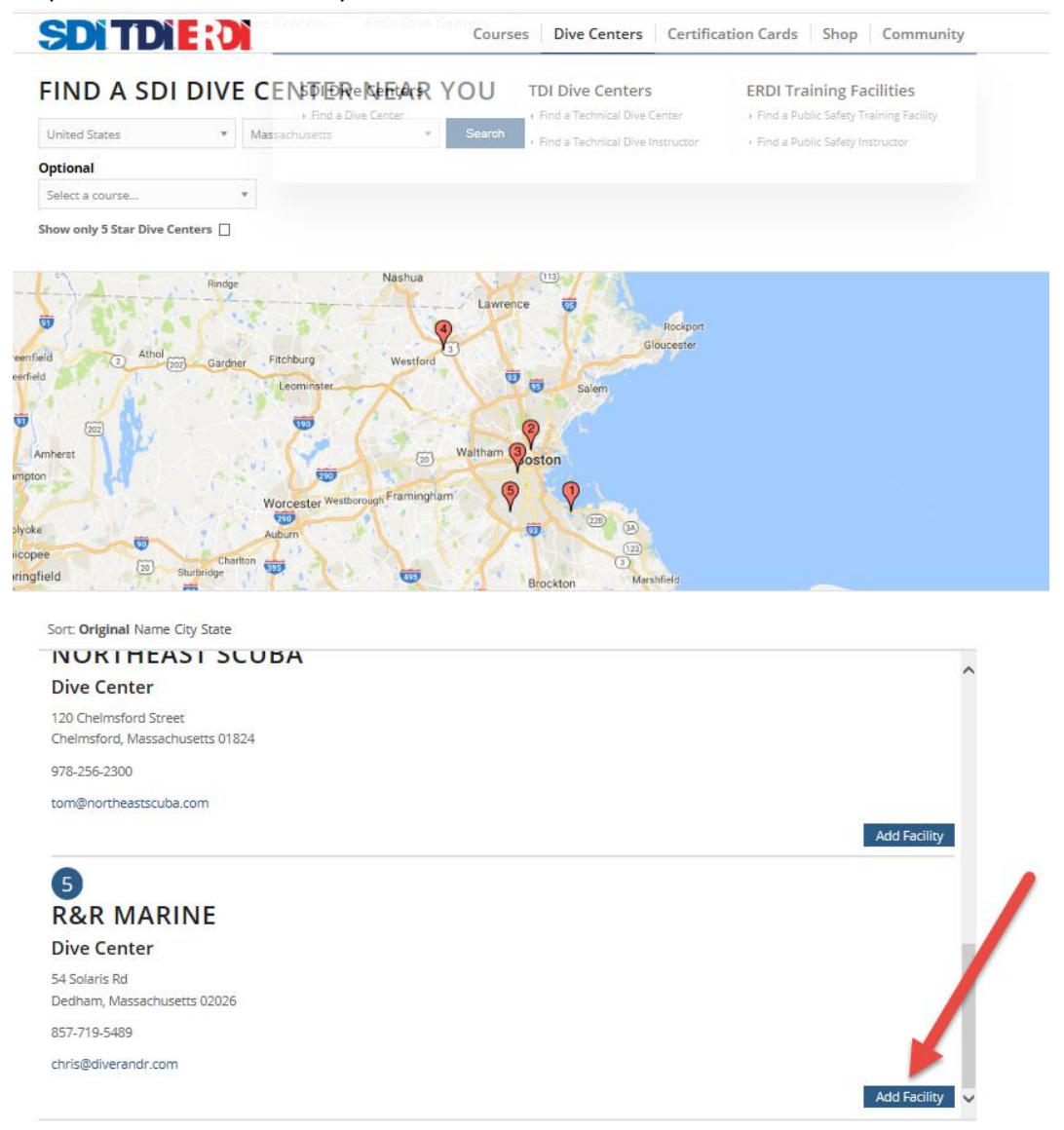

R & R Marine 54 Solaris Road Dedham MA 02026 857-719-5489 Chris@diverandr.com

6. Adding the facility will prompt you to "Affiliate with Dive Center" then "Update Affiliation Preference" This is Link you to R&R Marine.

| DIVER TOOLS                          | DIVE CENTER AFFILIATIONS                                                                |         |  |  |  |
|--------------------------------------|-----------------------------------------------------------------------------------------|---------|--|--|--|
| Please select a tool below to begin. | DIVE CENTER NAME                                                                        | NUMBER  |  |  |  |
| REPORTS                              | R&R Marine                                                                              | 1004514 |  |  |  |
| DIVE CENTER AFFILIATIONS             | Sign up with a new facility or choose a dive center above to change preferences below.  |         |  |  |  |
| VIDEO HELP CHANNEL                   | 2 🗵 Affiliate with the Dive Center                                                      |         |  |  |  |
| DIVE CENTER AFFILIATIONS             |                                                                                         |         |  |  |  |
|                                      | Instructor Acceptance Date: Dive Center Acceptance Date: UPDATE AFFILIATION PREFERENCES |         |  |  |  |
|                                      |                                                                                         |         |  |  |  |
| 3                                    |                                                                                         |         |  |  |  |
|                                      | REMOVE AFFILIATION                                                                      |         |  |  |  |
|                                      | ADD ADDITIONAL DIVE CENTER                                                              |         |  |  |  |

7. Once you have completed your online registration, call or email us to get your Online Learning Code.